### Paper Reviewing User Guide Release 1.2

Indico Team

January 20, 2015

# CONTENTS

| 1 | Pape | r reviewing module author's guide    | 1 |
|---|------|--------------------------------------|---|
|   | 1.1  | Getting started                      | 1 |
|   | 1.2  | Download template area               | 2 |
|   | 1.3  | Upload paper area                    | 3 |
|   | 1.4  | How to submit the reviewing material | 3 |

CHAPTER

ONE

# PAPER REVIEWING MODULE AUTHOR'S GUIDE

#### 1.1 Getting started

Firstly, you must log in to the system; you will find a link Download Template in the left menu under Paper Reviewing.

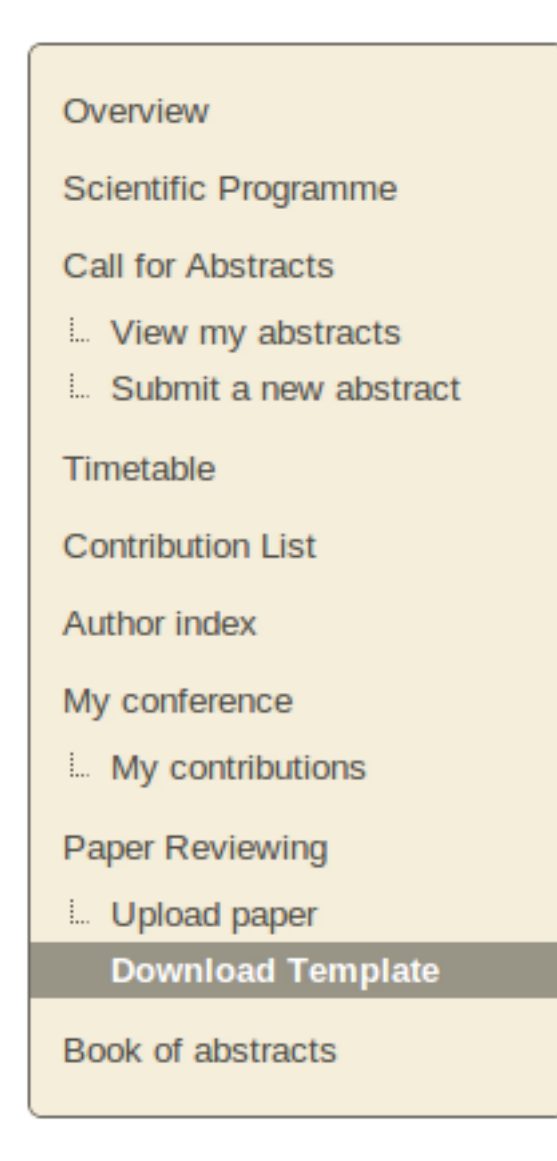

### 1.2 Download template area

If the paper reviewing manager provides you a template for the papers, you can download it by clicking on the template name.

List of contribution templates

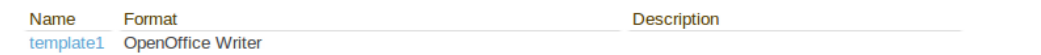

#### 1.3 Upload paper area

You can access the list of contributions and follow their status from View: Contributions

| ld  | Name                                                                                 | Reviewing Status            | Actions |
|-----|--------------------------------------------------------------------------------------|-----------------------------|---------|
| 559 | Indico Central - Events Organisation, Ergonomics and Collaboration Tools Integration | Materials not submitted yet | View    |

By clicking on the View link you can access the specific information for the contribution where you can upload a new paper.

PDF | XML | iCal

| Indico Central - Events Organisation, Ergonomics and Collaboration Tools |  |
|--------------------------------------------------------------------------|--|
| Integration                                                              |  |

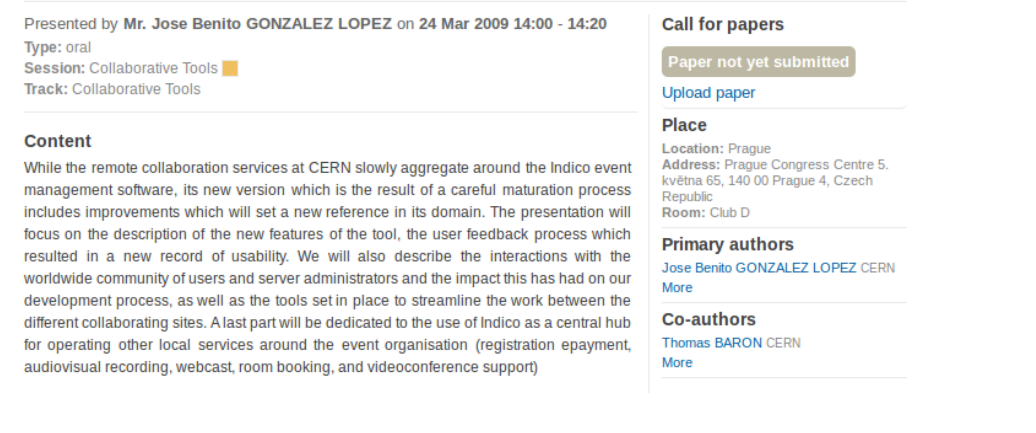

#### 1.4 How to submit the reviewing material

• The next step will be to submit your reviewing material. You can do this by clicking on the Upload paper link in the right of the page.

When you click a popup will be opened in order to submit your paper. You have to follow these two steps to submit your paper.

• Step 1: Use Upload paper link, in the right panel, under Call for paper in order to add the material to be reviewed.

| Paper select | ion and submission 🛛 🕷 |
|--------------|------------------------|
| Upload paper |                        |
| There are    | e no paper uploaded.   |
|              | Submit Close           |

Choose the file(s) for your contribution. If you want you can add a description and a display name for the file(s) in the Advanced tab. After that click on Create Resource.

| Upload Paper                                         |  |
|------------------------------------------------------|--|
| Basic Advanced                                       |  |
| Location<br>more<br>Convert to PDF (when applicable) |  |
| Create Resource Cancel                               |  |
| Upload Paper                                         |  |
| Basic Advanced                                       |  |
| Description                                          |  |
| Create Resource Cancel                               |  |

• Step 2: You have to submit the reviewing material by clicking on Submit button. You need to be sure that the material you are submitting is correct because you cannot modify it after submitting.

| Paper selection and submission                                          |              |  |  |  |
|-------------------------------------------------------------------------|--------------|--|--|--|
| Upload paper                                                            |              |  |  |  |
|                                                                         |              |  |  |  |
| Note that you cannot modify the reviewing material after submitting it. |              |  |  |  |
|                                                                         | Submit Close |  |  |  |

• Now you can see the Reviewing status of your paper in the colored box placed in the right panel, under Call for paper.

| Presented by Mr. Jose Benito GONZALEZ LOPEZ on 24 Mar 2009 14:00 - 14:20                                                                                                    | Call for papers                                                                                                    |
|----------------------------------------------------------------------------------------------------|----------------------------------------------------------------------------------------------------|
| Type: oral<br>Session: Collaborative Tools                                                                                                    | Awaiting review                                                                                                    |
| Track: Collaborative Tools                                                                                                    | View Paper                                                                                                    |
| Content<br>While the remote collaboration services at CERN slowly aggregate around the Indico event<br>management software, its new version which is the result of a careful maturation process<br>includes improvements which will set a new reference in its domain. The presentation will                                                                              | Place<br>Location: Prague<br>Address: Prague Congress Centre 5.<br>května 65, 140 00 Prague 4, Czech<br>Republic<br>Room: Club D |
| ocus on the description of the new features of the tool, the user feedback process which<br>esuited in a new record of usability. We will also describe the interactions with the<br>worldwide community of users and server administrators and the impact this has had on our<br>development process act well as the tools of in place to stranging the work between the | Primary authors<br>Jose Benito GONZALEZ LOPEZ CERI<br>More                                                                       |
| different collaborating sites. A last part will be dedicated to the use of Indico as a central hub<br>for operating other local services around the event organisation (registration epayment,<br>audiovisual recording, webcast, room booking, and videoconference support)                                                                                              | Co-authors<br>Thomas BARON CERN<br>More                                                                                          |

• The reviewing process ends when the final judgement for your paper is Accepted or Rejected.

PDF | XML | iCal

| Presented by Mr. Jose Benito GONZALEZ LOPEZ on 24 Mar 2009 14:00 - 14:20                                                                                                    | Call for papers                                                                                                    |
|----------------------------------------------------------------------------------------------------|----------------------------------------------------------------------------------------------------|
| iype: orai<br>Session: Collaborative Tools 📒                                                                                                    | ACCEPTED                                                                                                    |
| Track: Collaborative Tools                                                                                                    | View Paper                                                                                                    |
| Content<br>While the remote collaboration services at CERN slowly aggregate around the Indico event<br>management software, its new version which is the result of a careful maturation process<br>includes improvements which will set a new reference in its domain. The presentation will                                                                                 | Place<br>Location: Prague<br>Address: Prague Congress Centre 5.<br>května 65, 140 00 Prague 4, Czech<br>Republic<br>Room: Club D |
| focus on the description of the new features of the tool, the user feedback process which<br>resulted in a new record of usability. We will also describe the interactions with the<br>worldwide community of users and server administrators and the impact this has had on our<br>development process as well as the tools set in place to straamling the work between the | Primary authors<br>Jose Benito GONZALEZ LOPEZ CERN<br>More                                                                       |
| different collaborating sites. A last part will be dedicated to the use of Indico as a central hub<br>for operating other local services around the event organisation (registration epayment,<br>audiovisual recording, webcast, room booking, and videoconference support)                                                                                                 | Co-authors<br>Thomas BARON CERN<br>More                                                                                          |

• The reviewing process will continue if the final judgement for your contribution is  ${\tt To}$ 

be corrected. You will have to send the material again, after correction. Then the reviewing process will start again. You can see the *Reviewing history* after clicking on the History link.

PDF | XML | iCal

Indico Central - Events Organisation, Ergonomics and Collaboration Tools Integration

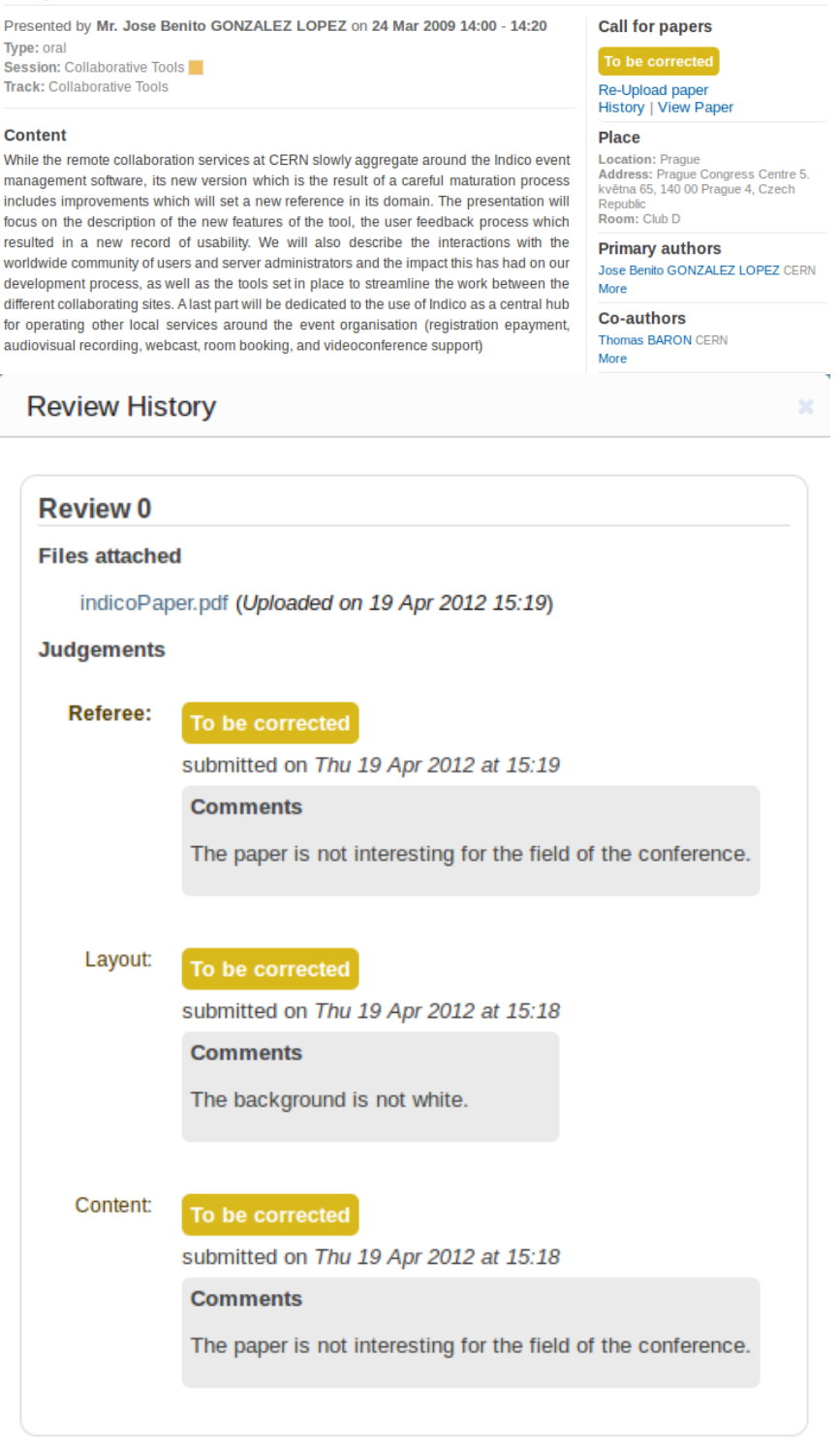